#### 第八届 IMA 校园管理会计案例大赛学生组队流程

第一步: 注册案例大赛运营网站艾美学院(www.imaeducation.com)登陆账号(该账号与 IMA 中国教育分会网站 www.imaechapter.org 网站登陆账号通用)。

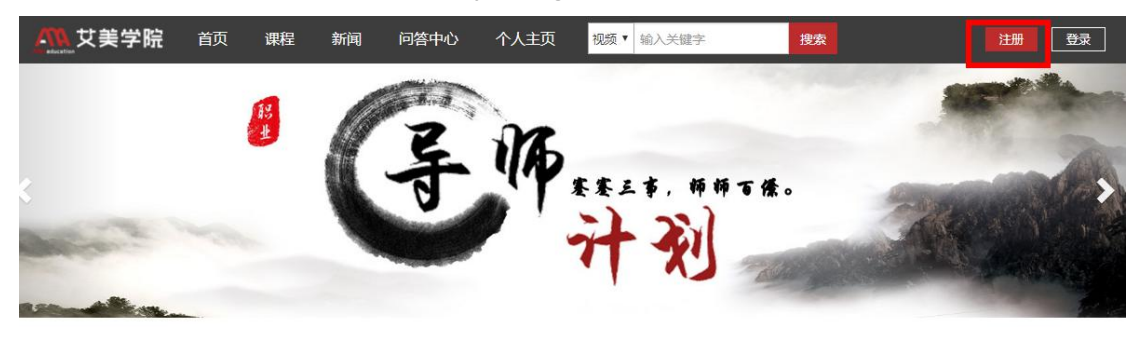

第二步:登陆 IMA 中国教育分会网站。

| tima*<br>thina education chu | e Association of<br>countants and<br>nancial Professionals<br>Business<br>IAPTER |             |             |             |            |            |      | 登录注册 |
|------------------------------|----------------------------------------------------------------------------------|-------------|-------------|-------------|------------|------------|------|------|
| 前                            | 新闻公告                                                                             | 认证项目        | 教育研究        | 在线学习        | 大型活动       | 招聘信息       | 战略合作 | 关于我们 |
| ima: Ter An<br>Brand         | ucidian d<br>data and<br>ma<br>212                                               | /IA中国<br>赴美 | 国管理<br>参加II | 会计高<br>MA学生 | 等教育<br>主领导 | 了代表[<br>大会 | 2    |      |

第三步: 进入教育分会网站大型活动中的案例大赛模块。

| 首页   | 新闻公告                                                                               | 认证项目       | 教育研究        | 在线学习       | 大型活动                                                                                   | 招聘信息       | 战略合作       | 关于我们 |
|------|------------------------------------------------------------------------------------|------------|-------------|------------|----------------------------------------------------------------------------------------|------------|------------|------|
| ima: | So Association of<br>concentration for the<br>host of the second second<br>COMPTIN | 副中AN<br>美线 | 国管理<br>参加II | 会计高<br>MA学 | <sup>案例大赛</sup><br><sup>身师计划<br/><sup>学术研讨</sup><br/>师资错训<br/><b>等教育</b><br/>生领导</sup> | 「代表」<br>大会 | <b>a</b> 1 |      |

## 第四步:选择案例大赛报名栏目。

| 案例<br>指 | 大赛<br>南 |      | •       |      |       | 热线电话<br>010-84 | 4298365 |
|---------|---------|------|---------|------|-------|----------------|---------|
| 大赛简介    | 大赛背景    | 赛事安排 | 各个赛区与晋级 | 奖项设置 | 大赛组委会 | 案例大赛报名         | 个人缴费    |

## 第五步:填写个人信息,缴纳参赛费用 78 美元。

| 大赛简介    | 大赛背景 | 赛事安排 | 各个赛区与晋级 | 奖项设置 | 大赛组委会 | 案例大赛报名 | 个人缴费 |
|---------|------|------|---------|------|-------|--------|------|
| *缴费人姓名: |      |      |         |      |       |        |      |
| *手机号:   |      |      |         |      |       |        |      |
| "邮箱:    |      |      |         |      |       |        |      |
| 所属院校:   |      |      |         |      |       |        |      |
|         |      |      |         |      |       |        |      |

# 名字:Rebecca

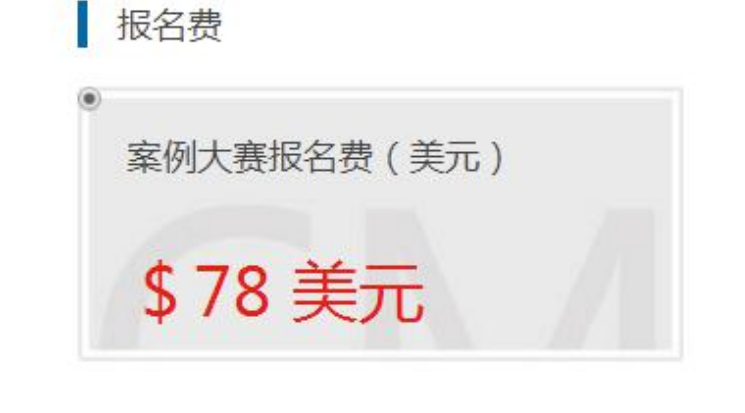

合计缴费:78美元

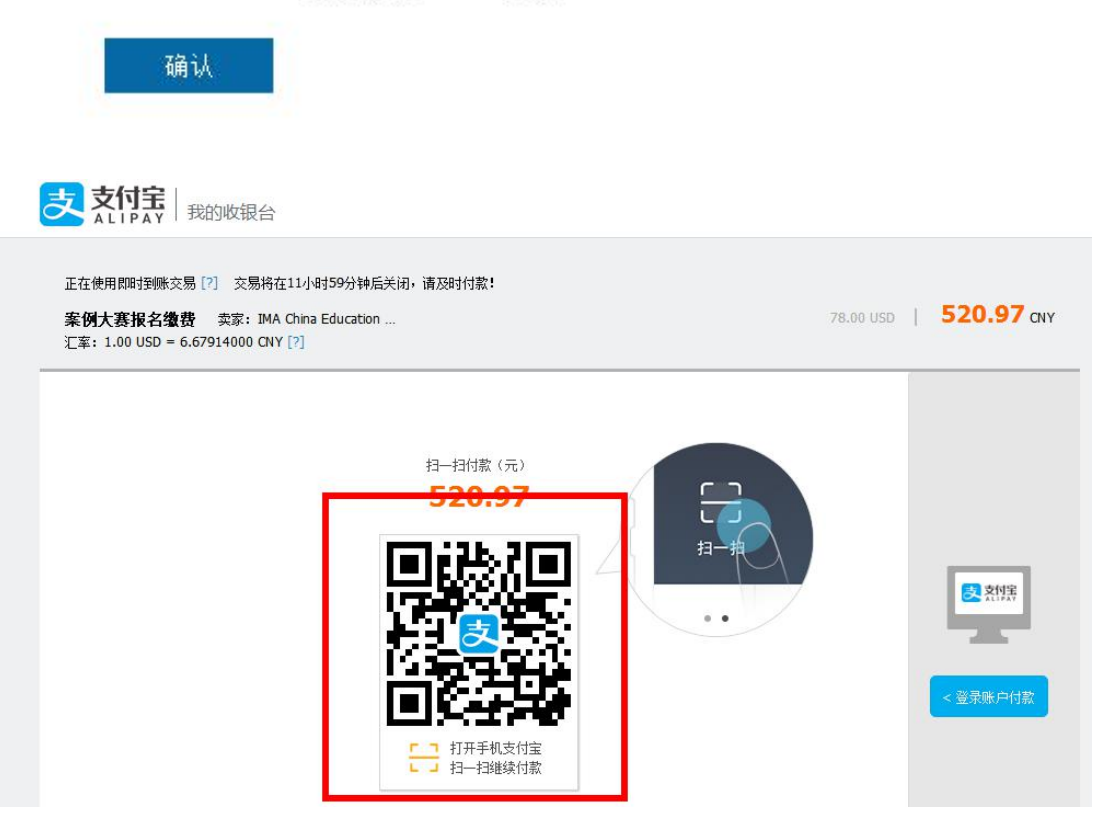

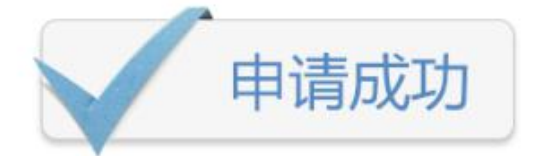

反您的报名已提交,请前往案例大赛个人缴费 记录中获取参赛号,因跨境支付可能会出现时 差,如支付状态未被修改,请不要着急,系统最 迟会在24小时内给于回复

©你现在可以进入查询认证

第六步:进入个人缴费栏目,查看系统分配的参赛号,一个参赛号只能使用一次,一个队 伍只需要缴纳一次参赛费即可。

| 大赛简介 | 大赛背景  | 赛事安排 各 | 个赛区与晋级 奖项设置 | 大赛组委会 | 案例大赛报名  | 个人缴费 |
|------|-------|--------|-------------|-------|---------|------|
|      |       |        |             |       |         |      |
| 序号   | 缴费人姓名 | 手机号    | 邮箱          | 型表却   | 法 参赛号   | 操作   |
| 1    | 刘蓓蓓   |        |             | 已缴    | 1677691 | 详情   |

第七步:登陆艾美学院网站。

| 新闻 | 问答中心   | 个人主页     | 视频 ▼ 输入关键字 |               |
|----|--------|----------|------------|---------------|
| 登录 | a<br>X |          |            | ×             |
| 4  |        | A<br>女員  | <b>美学院</b> |               |
| 1  | 请输入用户名 | 或者手机号    |            | k o           |
| 6  | 输入密码   |          |            |               |
|    |        | 马上登      | ₹          |               |
| 忘证 | 已密码?   |          | 没有账号? 立即注  | <del>DD</del> |
|    |        | 你也可以使用以了 | 「账号登录      | R             |
|    | 4      |          | 6          |               |

## 第八步:进入案例大赛模块(点击网站案例大赛轮播图)。

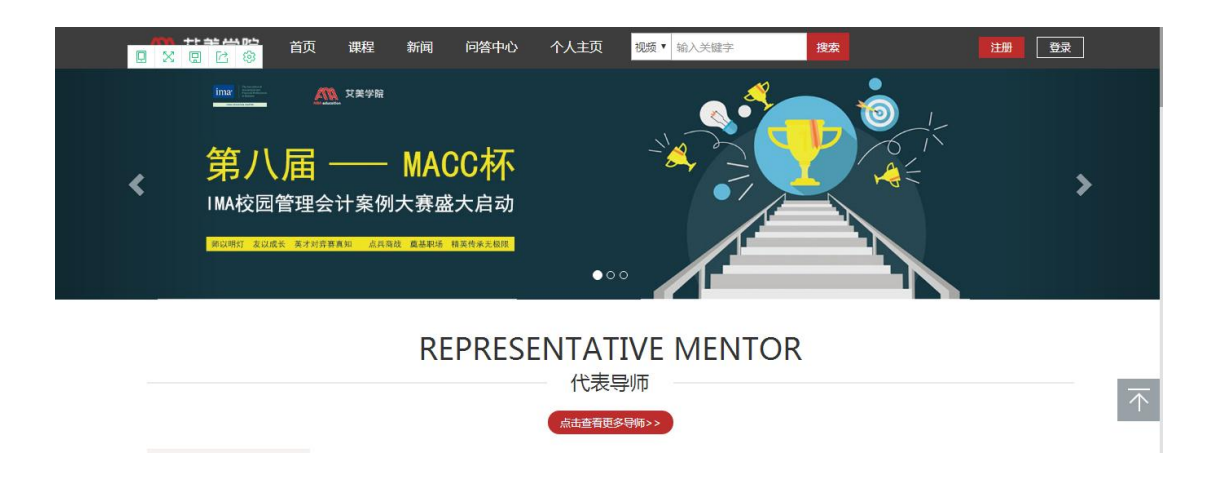

第九步:进入案例大赛模块后点击组队按钮。

| ▲▲ 艾美学院                              | 首页 课程                                                                           | 新闻 问答                  | 个人主页 | 视频 • 输入关键字 | 搜索  | ø    |
|--------------------------------------|---------------------------------------------------------------------------------|------------------------|------|------------|-----|------|
| 第以明日 友以成长 英子対策第4                     | <sup>艾美学院</sup><br>—— MA<br>十案例大赛<br><sup>如 <u>д. қа</u>қа <b>д. қ</b>ақа</sup> | ▲<br>低大启动<br>场 M英代#末级R |      | -12        |     |      |
| 了极少学校主                               |                                                                                 | 4HR1                   | 47   | 一日概法       | BIA | 下却安周 |
| 」 排圧目<br>・ ペロル法 / 1004mbmの上工な 2604月1 | 2501 "丽红" 卢士了\$734                                                              |                        | 12   |            |     |      |

# 第十步:填写队伍名称等信息,并将队长信息补充完整(组队的账号会默认为队长)。

| 了解详情                                                                            | (HIR)                          | 往届概述                        | 导师            | 下载案例 |
|---------------------------------------------------------------------------------|--------------------------------|-----------------------------|---------------|------|
| 组建队伍                                                                            |                                |                             |               |      |
| 请填写队伍资料:                                                                        |                                |                             |               |      |
| 队伍名称:                                                                           |                                |                             |               |      |
| 选择赛区:                                                                           | 请选择                            |                             |               | ¥    |
| 参赛号:                                                                            |                                |                             |               |      |
| 请填写队长资料:                                                                        | 如您还没有参赛号 , 请访问教育分会网            | 刚站进行获取。网站链接:http://www.imae | echapter.org/ |      |
|                                                                                 |                                |                             |               |      |
| 真写队长资料:                                                                         |                                |                             |               |      |
| 具与队长资料:<br>姓名:                                                                  | MUSK                           |                             |               |      |
| 具与队长资料:<br>姓名:<br>学校:                                                           | MUSK<br>对外经贸大学                 |                             |               |      |
| 真与队长资料:<br>姓名:<br>学校:<br>性别:                                                    | MUSK<br>对外经贸大学<br>© 男 © 女 ® 保密 |                             |               |      |
| 具与队长资料:<br>姓名:<br>学校:<br>性别:<br>专业:                                             | MUSK<br>对外经贸大学<br>◎ 男 ◎ 女 ● 保密 |                             |               |      |
| 具与队长资料:<br>姓名:<br>学校:<br>性别:<br>专业:<br>身份证号码:                                   | MUSK<br>对外经贸大学<br>◎ 男 ◎ 女 ◎ 保密 |                             |               |      |
| 具与队长资料:<br>姓名:<br>学校:<br>性別:<br>专业:<br>身份证号码:<br>邮编:                            | MUSK<br>对外经贸大学<br>◎ 男 ◎ 女 ◎ 保密 |                             |               |      |
| 具与队长资料:<br>姓名:<br>学校:<br>性别:<br>专业:<br>身份证号码:<br>邮编:<br>证书邮寄地址:                 | MUSK<br>对外经贸大学<br>◎ 男 ◎ 女 ◎ 保密 |                             |               |      |
| 具与队长资料:<br>姓名:<br>学校:<br>性别:<br>专业:<br>身份证号码:<br>邮编:<br>证书邮寄地址:<br>联系方式:        | MUSK<br>对外经贸大学<br>◎ 男 ◎ 女 ◎ 保密 |                             |               |      |
| 具与队长资料:<br>姓名:<br>学校:<br>性别:<br>专业:<br>身份证号码:<br>邮编:<br>证书邮寄地址:<br>联系方式:<br>邮箱: | MUSK<br>対外经贸大学<br>③ 男 ◎ 女 ◎ 保密 |                             |               |      |

第十一步: 注册队伍完成后,可以邀请队员进入队伍,需要确定的是,被邀请的队员必须 已经注册了艾美学院网站登录账号,并且隶属于同一所学校(学校名称一致,一个全称一 个简称并不符合同一所学校的要求)。

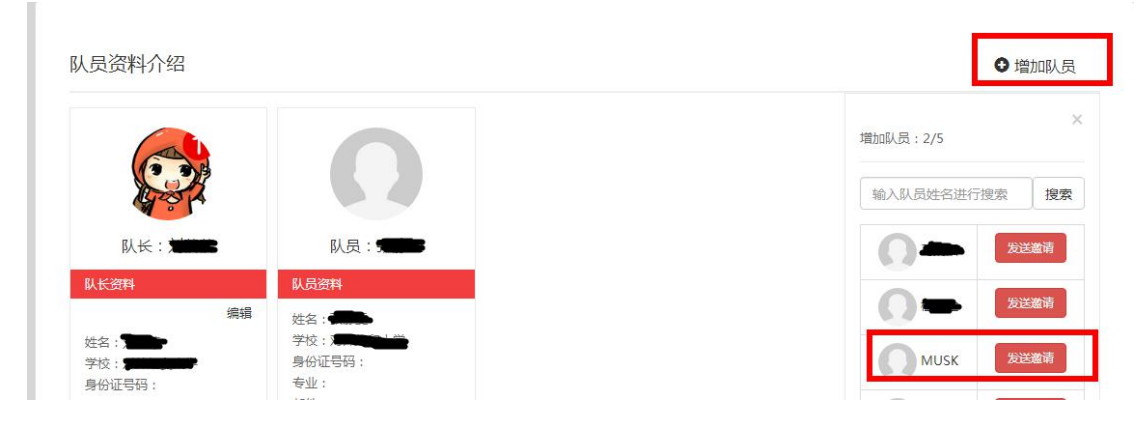

第十二步:邀请后,被邀请队员进入消息中心,里面会有一条邀请进入队伍的消息,内容 是为一条网址链接。询问队员是否愿意加入该队伍,如果队员选是,那么添加队员成功, 每个队伍里面,加上队长一共5人。

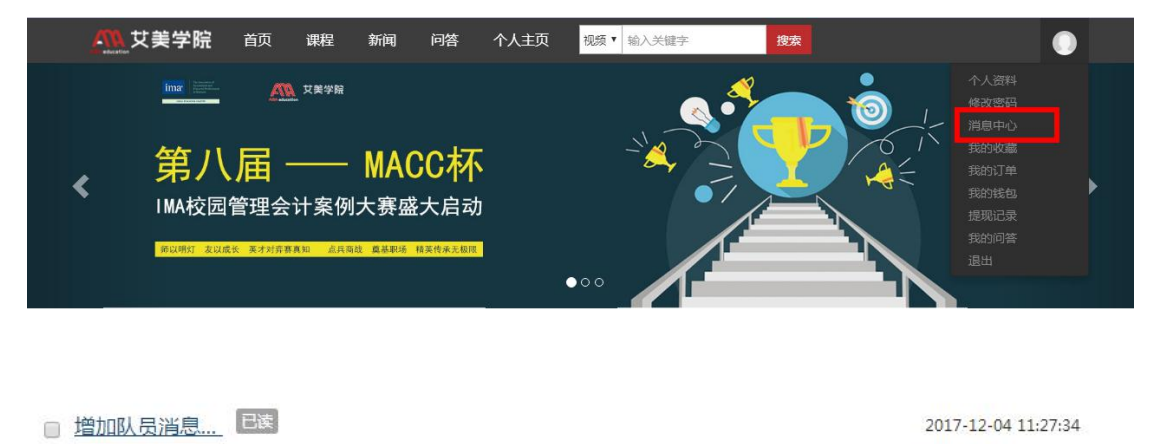

第十三步:点击该链接后,该学生点击组队按钮,页面的最下方会询问队员是否愿意加入 该队伍,如果队员选是,那么添加队员成功,每个队伍里面,加上队长一共5人。

忽如入测试队伍1队伍,点击查看:http://www.imaeducation.com/activity/init/hskactivity2

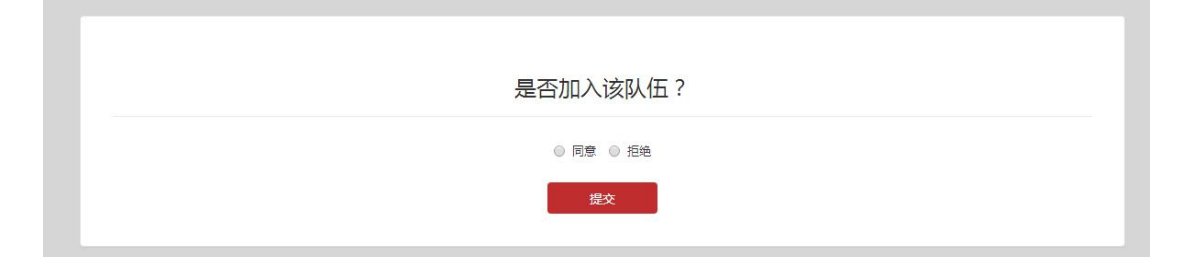

第八届 IMA 校园管理会计案例大赛导师参与流程 第一步:要参与给学生指导案例大赛的导师,先要注册一个艾美学院网站登陆账号 (www.imaeducation.com)。

| *田白名           |       |
|----------------|-------|
| 输入用户名(用户名为手机号) |       |
| *图片验证码         |       |
|                | RWSW  |
| 短信验证           | 获取验证码 |
| *选择角色          |       |
| ▶ 导师 ◎学生       |       |
| 姓名             |       |
| 输入用户名          |       |
| *输入密码          |       |

第二步:进入案例大赛模块(点击网站案例大赛轮播图)。

|   | 11.11.11.11.11.11.11.11.11.11.11.11.11.                                           | 课程  新                                                     | 润 问答中心         | 个人主页                           | 视频 🕈 输入关键字       | 搜索 | 注册                    |
|---|-----------------------------------------------------------------------------------|-----------------------------------------------------------|----------------|--------------------------------|------------------|----|-----------------------|
| < | <u>第二第一</u><br>第二日<br>第二日<br>第二日<br>第二日<br>第二日<br>第二日<br>第二日<br>第二日<br>第二日<br>第二日 | ▲ <sup>又美学船</sup> ▲ → ▲ → ▲ → ▲ → ▲ → ▲ → ▲ → ▲ → ▲ → ▲ → | IACC杯<br>赛盛大启动 | ۰c                             |                  |    | >                     |
|   |                                                                                   |                                                           | REPRES         | ENTAT<br>代表<br><sub>点曲首更</sub> | TIVE MENTO<br>导师 | R  | $\overline{\uparrow}$ |

第三步:点击导师按钮,系统会询问导师是否要参加案例大赛。要参加案例大赛的导师请选择指导。该老师的信息才会在案例大赛导师名单中出现。

| 了解详情 |   |        | 信息                                      | ×              | 导师                     | 下载案例                          |
|------|---|--------|-----------------------------------------|----------------|------------------------|-------------------------------|
|      |   |        | 请确认是否要指导案例<br><mark>说明:请谨慎选择,一</mark> 约 | 大赛?<br>选择不可修改。 |                        |                               |
| 了解详情 |   | 大赛简介   | 損                                       | ₽ 不指导          |                        |                               |
| 大賽简介 | > | IMA校园  | 管理会计案例大赛是<br>版大学生提供透视商                  | 由美国管理会计        | 师协会(IMA)组织<br>业思维 提升职业 | 识的全球性校园公益活动,<br>音每力 并在步入即场前   |
| 参赛理由 | > | 获得一次充实 | 分提升职业意识和商<br>举办了七届,得到了                  | 业知识的机会。让       | 亥案例大赛于2009<br>为大力支持,先后 | 年首次为中国高校开放,<br>获得了约翰威立(WILEY) |

### 第四步:队长在选择导师的页面就可以选择自己的指导老师。

| 队伍导师                   |             |            |   |
|------------------------|-------------|------------|---|
| 导师联系方                  | 式:          | 导师邮箱:      |   |
| 字师邮寄加<br>立即选择          | but :       |            |   |
| 导师选择                   |             |            | × |
| 姓名:MAX<br>职位:<br>导师箴言: |             |            |   |
|                        | 首页 上一页 1 下一 | 页 尾页 共1条记录 |   |
|                        | 申           | 青          |   |

第五步: 当导师再次登录自己的账号后,点击导师按钮,系统会再次提示有队伍邀请该老师作为自己队伍的指导老师,如果老师想接受这个队伍,点击接受按钮即可,该导师的信息就能在学生的组队信息中可见。

| <b>市列表</b> 信息 X 我指导的队伍:0个 测试队伍1队伍邀请您成为案例大赛指导老师     | 市列表  信息 X 我指导的队伍:0个  %试队伍1队伍邀请您成为案例大赛指导老师 授登 拒绝               | 了解详情 | 组队 | 往届概述 | 导师      | 下载案例      |
|----------------------------------------------------|---------------------------------------------------------------|------|----|------|---------|-----------|
| 师列表     2     我指导的队伍:0个       测试队伍1队伍邀请您成为案例大赛指导老师 | <b>市列表</b><br>一番 へ 我指导的队伍:0个<br>激试队伍1队伍邀请您成为案例大赛指导老师<br>接受 拒绝 |      | 1  | žė.  | ×       |           |
|                                                    | 授き                                                            | 师列表  | 3  | 回る   | ( 選指导老师 | 我指导的队伍:0个 |

| 导师联系方式: |   | 导师邮箱: |  |
|---------|---|-------|--|
| 导师邮寄地址: |   |       |  |
|         | 保 | 存     |  |
|         |   |       |  |
|         |   |       |  |
|         |   | _     |  |